商工中金からのお知らせ

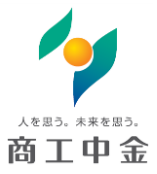

SHOKO CHUKIN BANK

2019年9月25日 商 工 中 金

# 商工中金ビジネス Web 振込手数料改定に伴う 先方負担手数料のご確認・再設定のお願い

2019 年 10 月 1 日からの消費税率引き上げに伴い、同日以降の商工中金ビジネス Web 振込手数料 を改定いたします。

<u>「先方負担手数料」の設定を行っているお客さまは</u>、2019 年 10 月 1 日以降のお振込手続き(予約 手続きを含む)に際しまして、「先方負担手数料」のご確認・再設定をお願い致します。(詳細は次 ページ以降をご参照下さい)

なお、具体的な操作方法については、「商工中金ビジネス Web」ご利用ガイド」の手数料情報の変更 (P.31~32)にも掲載しております。

改定後の手数料等はこちらをご確認下さい。

○商工中金ビジネス Web 手数料・でんさいサービス手数料等改定のお知らせ
 ○消費税率引き上げに伴う手数料等改定のお知らせ

ご不明な点につきましては、下記までお問い合わせください。 〇<u>お取引店</u> 〇商工中金 EB サポートデスク フリーダイヤル 0120-439-041 受付時間:平日(銀行営業日)9:00~19:00

# 先方負担手数料変更画面への遷移

| ● ● ● ● ● ● ● ● ● ● ● ● ● ● ● ● ● ● ●           | nserBizSOL(H24.11.05)#5.フレビュー#H25.8.16受領 画面フレビュ |                           |
|-------------------------------------------------|-------------------------------------------------|---------------------------|
| ファイル(E) 編集(E) 表示(V) お気に入り(A) ツール(D) ヘルプ(H)      |                                                 |                           |
| ☆お気に入り ☆ 2 おすすめサイト ● Web スライス ギャラシー             |                                                 |                           |
| 🔠 🔹 📅 ホーム - TopPage 🥔 トップページ                    | 🟠 • 🗟 - 🖻 🖶 • ページ(P)・ セーフ                       | アティ(5)ヾ ツール(0)ヾ (0)ヾ      |
| 人を思う、朱束を思う、                                     | ログインタンデータ花子 様(管理者ユー)                            | ff) ▶ログアウト                |
| 育工中金                                            |                                                 |                           |
| SHOKO CHUKIN BANK                               | 文字サイズを変更 小 由 大 2010年10月                         | 01日 09時31分05秒             |
| 1 ホーム 昭会 資金移動 承認                                | 管理サービス連携                                        |                           |
|                                                 |                                                 |                           |
|                                                 |                                                 |                           |
| トップページ                                          |                                                 | BTOP001                   |
| (                                               |                                                 |                           |
| 株式会社大空商事<br>  ニークホス 詳                           | ◎ ご利用履歴                                         | ?<br>• • • <del>- •</del> |
| テーン・イビナ 1ま<br>hanakodt@oozora.co.jp             | 2009年09月30日 13時15分02秒                           |                           |
|                                                 | 2009年09月29日 10時00分30秒                           |                           |
|                                                 | 2009年09月20日 17時45万50秒                           |                           |
| ◎ お知らせタイトル                                      |                                                 |                           |
| <br> サーバメンテナンスのため、下記の日時にインターネットバンキングのサービスを一時停止さ | せていただきます。                                       |                           |
| サービスをご利用の皆様には、大変ご迷惑をおかけいたしますが、ご協力いただきますよう       | 5願い申し上げます。                                      |                           |
| ■サービュ体ル期間                                       |                                                 |                           |
| ■ノーレヘビエル(18)<br>平成19年6月3日(月) 2:00 ~ 6:00        |                                                 |                           |
|                                                 |                                                 |                           |
| ■本件に関するお問い合わせ先                                  |                                                 | -                         |
|                                                 |                                                 |                           |
| ページが表示されました                                     | 📢 ローカル イントラネット   保護モード: 無効                      | 🔄 📲 🔍 100% 🔻 🏑            |

①商工中金ビジネス Web にログイン後、トップページから「管理」をクリックして下さい

# ②業務選択画面にて「企業管理」をクリックして下さい

| ₢葉務選択 - Windows Internet Explorer         |                                                                                     |
|-------------------------------------------|-------------------------------------------------------------------------------------|
| 🚱 💿 ♥ 🔊 H¥預金¥2.共同作業用¥共用¥預金業務¥化次→ネック       | ンキング、アンサー関連¥AA: AnserBizSOL(H24.11.05)¥5. プレビュー¥H25.8.16受領 画面プレビュー¥html¥BSSKI 🗾 😏 🗙 |
| ファイル(E) 編集(E) 表示(V) お気に入り(A) ツール(I) ヘルプ(H | )                                                                                   |
| 😭 🚓 🕼 👌 🖉 おすすめサイト・ 🖉 Web スライス ギャラリー・      |                                                                                     |
| 🔠 🕶 ホーム - TopPage 🥢 業務選択                  | × 🍐 • ि · □ 🚔 • ページ(B) • セーフティ(S) • ツール(Q) • @•                                     |
| A883, ##883,<br>商工中金                      | ログイン名:データ花子 様(管理者ユーザ) ・ログアウト                                                        |
| SHOKO CHUKIN BANK                         | 文字サイズを変更 小 中 大 2010年10月01日 09時31分05秒                                                |
| 命 ホーム 照会 資金移動                             | 承認 管理 サービス連携                                                                        |
|                                           |                                                                                     |
|                                           |                                                                                     |
| 業務選択                                      | BSSK001                                                                             |
|                                           |                                                                                     |
|                                           |                                                                                     |
| " 个 类 做 田                                 | ◇巻注記へ取るたじまだテストしいでやますす                                                               |
| . L K E 4                                 | TEM HAKOTZZACI, CIIDECIA, CORAS                                                     |
|                                           | 利用本体認み服金さいにならうにしいつかせてオ                                                              |
|                                           |                                                                                     |
| •• 操作履展照合                                 | 「白鳥また」は他の利田来が行った場体の尾爾昭今大行み」とポプジます                                                   |
|                                           | C B X & CONSTRUCTION (CONSTRUCTION CONSTRUCTION CONSTRUCTION)                       |
|                                           |                                                                                     |
| •                                         |                                                                                     |
|                                           | 🛛 📄 👘 🕵 ローカル イントラネット   保護モード 無効 🛛 🖓 🔹 🔍 100% 💌 🍃                                    |

### ③作業内容選択画面にて画面を下へスクロールして下さい

\*管理者ユーザーには「企業情報の変更」、一般ユーザーには「企業情報の照会」が表示されます) ▲企業管理作業内容選択 - Windows Internet Explorer - 🗆 × 🥝 🕞 💌 🙋 H¥預金¥2. 共同作業用¥共用¥預金業務¥インターネーケトハンキンケ、アンサー関連¥AA: AnserBizSOL(H24.11.05)¥5. ブレビュー¥H25.816受領 画面ブレビュー¥html\BKGK 🚽 🍫 🗙 ファイル(E) 編集(E) 表示(V) お気に入り(A) ツール(T) ヘルプ(H) 🖕 お気に入り 🛛 🍰 🔊 おすすめサイト・ 🔊 Web スライス ギャラリー・ 🟠 • 🗟 - 🖃 🖶 • ページ(P)・ セーフティ(S)・ ツール(O)・ 😥・ 🔡 🔻 📴 ホーム - TopPage 🥢 🏉 企業管理 作業内容選択 🗙 人を思う。未来を思う。 ログイン名: データ花子 様(管理者ユーザ) ・ログアウト 2010年10月01日 09時31分05秒 文字サイズを変更 小 😐 大 1 ホーム 照会 資金移動 承認 管理 サービス連携 企業管理 》 作業内容選択 BKGK001 ■ 企業情報 :: 企業情報の変更 企業情報の照会、変更が可能です。 企業情報を照会できます。 • 🖓 🕶 🔍 100% 😪 ローカル イントラネット | 保護モード: 無効 ᢙ企業管理 作業内容選択 - ₩indows Internet Explorer - 🗆 × ← ● H¥預金¥2.共同作業用¥共用¥預金業務¥インターネットバンキング、アン A: AnserBizSOL(H24.11.05)¥5. ブレビュー¥H25.8.16受領 画面ブレビュー¥html¥BKGK 🔽 😽 🗙 ファイル(E) 編集(E) 表示(V) お気に入り(<u>A</u>) ツール(T) ヘルプ(<u>H</u>) 🖕 お気に入り 🛛 🍰 @ おすすめサイト・ 🖉 Web スライス ギャラリー・ 🏉 企業管理 作業内容選択 🗙 🏠 • 🔝 - 🖃 🖶 • ページ(P) • セーフティ(S) • ツール(O) • 🕡 • ₹∓ व ◉ 手数料情報 :: 先方負担手数料[振込·振替]の変更) 振込振替業務で使用する先方負担手数料情報を変更できます。 ∷ 先方負担手数料[振込・振替]の照会 振込振替業務で使用する先方負担手数料情報を照会できます。 先方負担手数料[総合振込]の変更 総合振込業務で使用する先方負担手数料情報を変更できます。 : 先方負担手数料[総合振込]の照著 総合振込業務で使用する先方負担手数料情報を照会できます。 Copyright THE SHOKO CHUKIN BANK • ₽ | 🔍 🔍 ローカル イントラネット | 保護モード: 無効 🛛 🐴 🔹 100% 👻

④「先方負担手数料[振込・振替]の変更」または「先方負担手数料[総合振込]の変更」をクリックして下さい

#### ⊘企業管理 先方負担手数料[振込・振替]変更 - Windows Internet Explorer - 🗆 🗵 🕙 🛞 💌 🙋 H¥預金¥2. 共同作業用¥共用¥預金業務¥インターネャトハンキンク、アンサー関連¥AA: AnserBizSOL(H24.1105)#5. プレビュー¥H25816受領 画面プレビューWntml¥BKGK 🚽 🍫 ファイル(E) 編集(E) 表示(V) お気に入り(A) ツール(I) ヘルプ(H) 🖕 お気に入り 🛛 🍰 🔊 おすすめサイト・ 🔊 Web スライス ギャラリー・ 吕 🔹 🔂 ホーム - TopPage 🟠 • 🗟 - 🖻 🖶 • ページ(P) • セーフティ(S) • ツール(Q) • 🕢 • 🛛 🌈 企業管理 先方負担手数... 🗙 人を思う、未来を思う ログイン名:データ花子 様(管理者ユーザ) ・ ログアウト 商工中金 2010年10月01日 09時31分05秒 文字サイズを変更 小 😐 大 照会 承認 管理 サービス連携 🔓 ホーム 資金移動 企業管理 》先方負担手数料[振込·振替]変更 BKGK019 ▶ 先方負担手数料[振込•振替]を変更 » 変更完了 ▲ 共通エラーメッセージ 変更内容を入力の上、「変更」ボタンを押してください。 <mark>※</mark>は必須入力項目です。 先方負担手数料 手数料計算方法 ○ 以上手数料加算型 ○ 未満手数料加算型 \*\*\*\*\*\* Тμ ページが表示されました • / イントラネット | 保護モード: 無効 🖓 🔹 🔍 100% @企業管理 先方負担手数料[振込・振替]変更 - Windows Internet Explorer - 🗆 🗵 プレビュー¥H25.8.16受領 画面プレビュー¥html¥BKGK 💌 😽 🗙 🕞 🕞 ♥ 🖉 H¥預金¥2. 共同作業用¥共用¥預金業務¥インターネットバンキンク、アンサー関連¥AA: AnserBizSOL(H24.11』 ファイル(E) 編集(E) 表示(V) お気に入り(A) ツール(T) ヘルプ(H) 🖕 お気に入り 🛛 🍰 🔊 おすすめサイト 🔹 🔊 Web スライス ギャラリー 🔹 - 🖃 🖶 - ページ(P) - セーフティ(S) - ツール(O) - 🕡 -문 💌 🖸 赤ーム - TopPage 🏉 企業管理 先方負担手数... 🗙 手数料計算方法 ○ 以上手数料加算型 ○ 未満手数料加算型 Ē 適用最低支払金額<mark>※</mark> 詳細エラーメッセージ 使用する(常に最新の基準手数料を使用する) 基準手数料 ○ 使用しない(個別に登録した手数料を使用する) 🛃 読込 基準手数料読込 振込パターンごとの手数料(円) 支払金額範囲(円)※ 同一支店<mark>※</mark> 自行<mark>※</mark> 他行<mark>※</mark> Γ Γ $1 \sim$ 詳細エラーメッセージ 詳細エラーメッセージ 詳細エラーメッセージ 詳細エラーメッセージ 詳細エラーメッセージ 詳細エラーメッセージ 詳細エラーメッセージ 詳細エラーメッセージ 詳細エラーメッセージ 詳細エラーメッセージ 詳細エラーメッセージ ٩T ٦×٢ 📃 👘 ローカル イントラネット | 保護モード: 無効 🖓 🕶 🔍 100% 💌

6先方負担手数料変更画面にて画面を下へスクロールして下さい

⑥基準手数料の欄にある「使用する」、「使用しない」のどちらにチェックが入っているか確認して下さい ⇒「使用する」にチェックが入っている場合、基準手数料の変更が自動で反映されますので、操作は不要です

⇒「使用しない」にチェックが入っている場合、以下の操作をお願いします(⑦-1、⑦-2)

## ⑦-1 今後「使用する」にチェックを入れて利用する場合(基準手数料の自動反映を利用する場合)

| 《企業管理 先方負担手款料[指认·指替]       | を更 - Windows Internet Explorer                                     |                                      |                                      |      |
|----------------------------|--------------------------------------------------------------------|--------------------------------------|--------------------------------------|------|
| →          →          →    | 用¥預金業務¥インターネットバンキング、アンサー関減                                         | 車¥AA: AnserBizSOL(H24.11.05)¥5. プレビュ | -<br>-¥H258.16受領 画面プレビュー¥html¥BKGK ▼ | 47 × |
| ファイル(E) 編集(E) 表示(V) お気に入り( | A) ツール(T) ヘルプ(H)                                                   |                                      |                                      |      |
| 🖕 お気に入り 🛛 🍰 🥭 おすすめサイト・ 🥭   | Web スライス ギャラリー・                                                    |                                      |                                      |      |
| 문 💌 🔃 木ーム - TopPage 🥻      | 企業管理 先方負担手数🗙                                                       | 🙆 • 🔊 · 1                            | II 🖶 • ページ(P) • セーフティ(S) • ツール(Q)    | • @• |
| 手数料計算方法                    | ○ 以上手数料加算型<br>○ 未満手数料加算型                                           |                                      |                                      |      |
| 適用最低支払金額 <mark>※</mark>    | 円 詳細エラーメッセージ                                                       |                                      |                                      |      |
| 基準手数料                      | <ul> <li>● 使用する(常に最新の基準手数料を</li> <li>● 使用する(常に最新の基準手数料を</li> </ul> | 使用する)<br>を使用する)                      |                                      |      |
| 基準手数料読込                    | 昱 読込                                                               |                                      |                                      |      |
| 振込パターンごとの手数料(円)            |                                                                    |                                      |                                      |      |
| 支払金額範囲(円)※                 | 同一支店 <mark>※</mark>                                                | 自行 <mark>※</mark>                    | 他行 <mark>※</mark>                    |      |
| 1~                         | 詳細エラーメッセージ                                                         |                                      |                                      |      |
| ~<br>詳細エラーメッセージ            | 詳細エラーメッセージ                                                         | 詳細エラーメッセージ                           | 詳細エラーメッセージ                           |      |
| ~<br>詳細エラーメッセージ            | 詳細エラーメッセージ                                                         | 詳細エラーメッセージ                           | 詳細エラーメッセージ                           |      |
|                            |                                                                    | י                                    |                                      | × *  |
|                            | •                                                                  |                                      |                                      |      |

⇒「読込」ボタンを押下して基準手数料を更新後、「使用する」にチェックを入れて変更ボタンを押下して下さい

⑦-2 今後も「使用しない」にチェックを入れて利用する場合(基準手数料の自動反映を利用しない場合)
 ⇒振込パターン毎の手数料について再登録後、変更ボタンを押下して下さい